# SONICWALL®

# Integration Guide: Cloud App Security (SaaS Security) and Office 365

### February 2020

This document describes how SonicWall<sup>®</sup> Cloud App Security (SaaS Security) is integrated with Office 365.

### **Topics:**

- About Cloud App Security (SaaS Security)
- System Requirements
- Activating Office 365 for Cloud App Security
- Configuring Office 365 for Cloud App Security
- Testing Your Integration
- For More Information

# About Cloud App Security (SaaS Security)

Cloud App Security (SaaS Security) solution delivers out-of-band scanning of traffic to sanctioned and unsanctioned SaaS applications using APIs and traffic log analysis. The solution seamlessly integrates with the sanctioned SaaS applications using native APIs delivering next-gen email security for cloud email and providing data protection capabilities: visibility, advanced threat protection, data loss prevention (DLP) and compliance. When deployed with SonicWall next-generation firewall (NGFW), Cloud App Security (SaaS Security) offers shadow IT visibility and control for cloud usage on the network.

## System Requirements

- SonicWall Cloud App Security (SaaS Security)
- Cloud App Security can secure Office 354 cloud applications with these subscription levels:
  - Business
  - Business Essentials
  - Business Premium
  - ProPlus
  - Enterprise (E)

**NOTE:** Personal and Home subscription plans are not supported by Cloud App Security.

IMPORTANT: If you plan to assign Cloud App Security licenses to only a specific set of Office 365 users, create the Office 365 before activating your Office 365 cloud applications for Cloud App Security. After initial cloud application activation, the cloud application onboarding process may take up to 12 hours. Adding new users to the Office 365 group later may result in delay in synchronizing the licensed users with both systems. For more information, refer to "Managing Cloud App Security (SaaS Security) Licenses" in the *Cloud App Security (SaaS Security) Administration Guide for Office 365*.

### **Activating Office 365 for Cloud App Security**

#### To activate Office 365 for Cloud App Security:

- 1 In Cloud App Security, navigate to either the:
  - SaaS Selection page (during initial setup and configuration).
  - Cloud App Store page.
- 2 Click Start on the Outlook, OneDrive, or SharePoint tile.

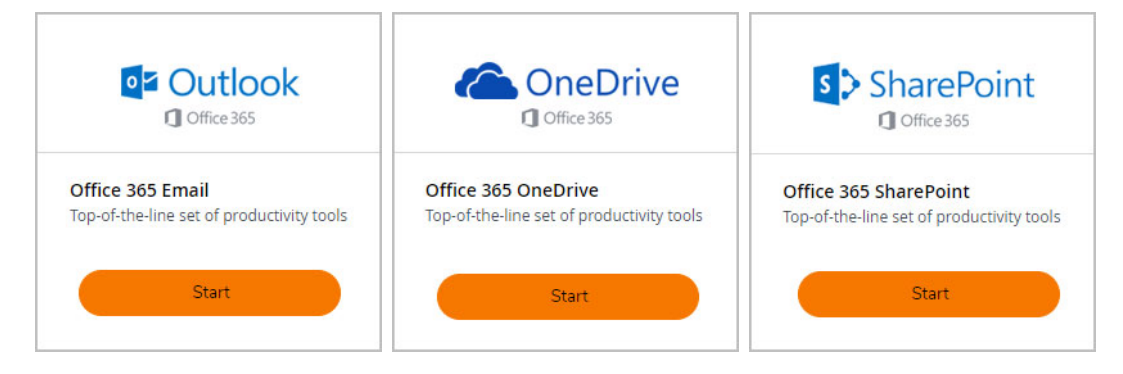

3 Select the installation mode you want to use to activate the Office365 cloud application.

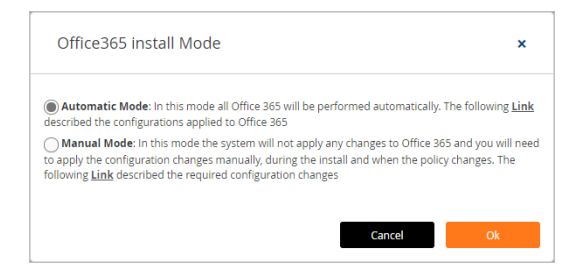

- 4 To automatically activate the Office365 cloud application, select **Automatic Mode** and click **Ok**.
  - NOTE: Automatic Mode is the recommended activation mode and will work for most organizations. Manual Mode is intended for use by experienced Office 365 administrators.
     For information on how to manually activate Office365 cloud applications using Manual Mode, see Manually Configuring Office 365 Cloud Applications During Activation.)
- 5 Click **Continue** to authorize any supporting applications.

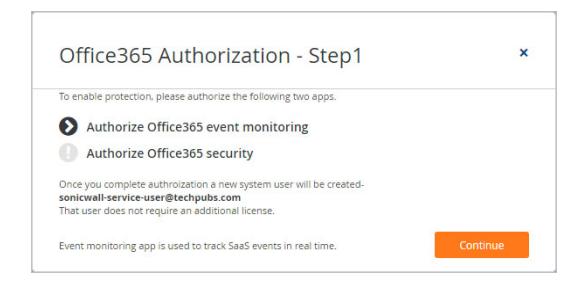

6 Select your Microsoft account from the list and, if prompted, log in using your Microsoft account username and password.

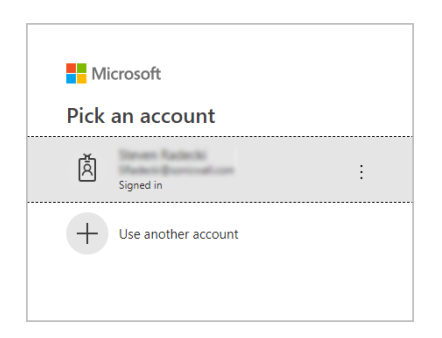

7 Sign into your Microsoft business account.

| No account? Create or  | nel  |      |
|------------------------|------|------|
| Can't access your acco | unt? |      |
|                        | Back | Next |
| SONIC <b>WAL</b><br>←  | L'   |      |
| Password               | oru  |      |
|                        |      |      |

8 When prompted with a list of permissions to which to grant Cloud App Security access, click Accept.

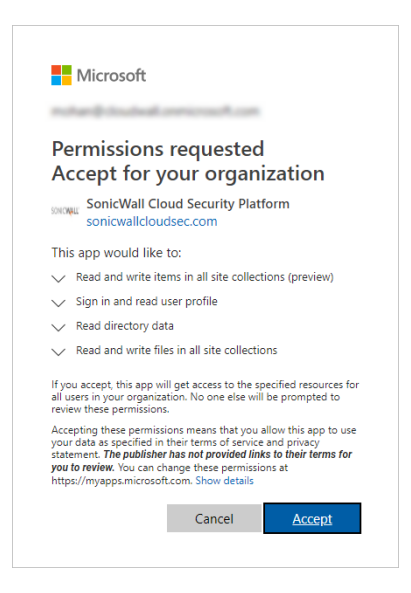

9 Click **Continue** to continue the activation process.

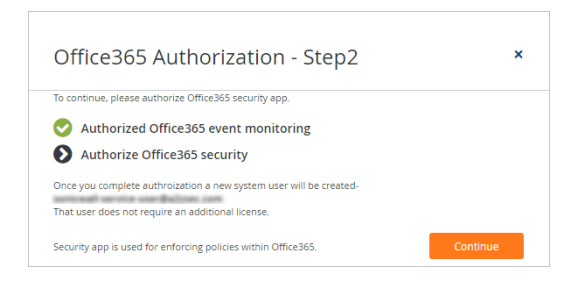

10 Select your Microsoft account from the list and, if prompted, log in using your Microsoft account username and password.

**NOTE:** Make certain that you select the same Microsoft account that you used in previous steps.

| Micro   | osoft              |   |
|---------|--------------------|---|
| Pick a  | n account          |   |
| ă<br>si | gned in            | : |
| + •     | se another account |   |
|         |                    |   |

**NOTE:** Make certain that you select the same Microsoft account that you used in previous steps.

11 When prompted with a new list of permissions to which to grant Cloud App Security access, click Accept.

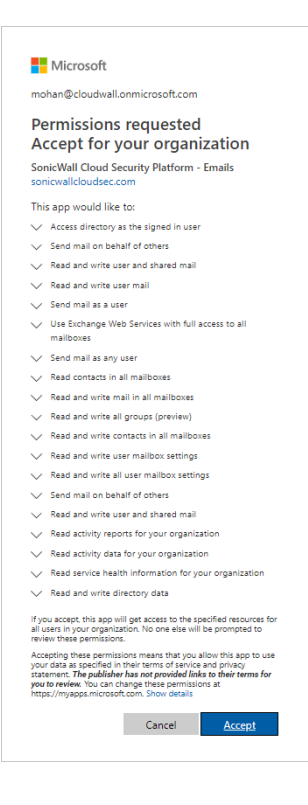

12 On the Office 365 groups selection page:

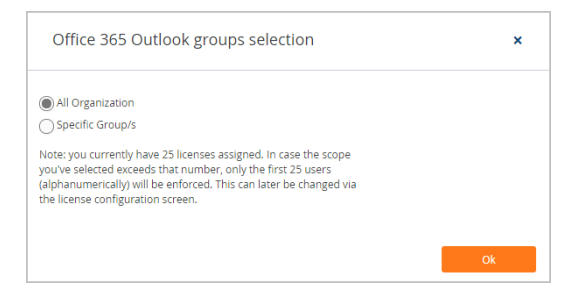

- Select **All Organization** if you want to assign Cloud App Security licenses to all of the users in your organization.
- Select **Specific Group/s** if you want to assign Cloud App Security licenses to only a specific Office 365 group in your organization. Using Group Filters is the most effective way to manage you Cloud App Security licenses for a specific subset of users within your organization.

| Office 365 Outlook groups selection                                                                                                    | × |
|----------------------------------------------------------------------------------------------------|---|
| All Organization                                                                                                    |   |
| Type and press enter                                                                                                    |   |
| Note: you currently have 25 licenses assigned. In case the scope<br>you've selected exceeds that number, only the first 25 users<br>(alphanumerically) will be enforced. This can later be changed via<br>the license configuration screen. |   |
|                                                                                                    |   |

**NOTE:** Licenses are assigned in alphabetical order.

- If the number of users exceeds the number of available licenses, all user licenses will be assigned in alphabetical order by the system automatically. You can manually unassign users in order to free up licenses.
- If the number of licenses exceeds the number of users, the remaining licenses will remain unassigned. Any new users added to the group will be assigned from the available license pool.

Refer to "Managing Cloud App Security (SaaS Security) Licenses" in the *Cloud App Security* (SaaS Security) Administration Guide for more information.

Enter the name of the Office 365 group to which you want to assign the licenses.

**NOTE:** Only one group is supported for Office 365 cloud applications at this time. If you enter more than one group, an error message is displayed.

| All Organiza                      | tion                                              |  |
|-----------------------------------|---------------------------------------------------|--|
| Specific Gro                      | up/s                                              |  |
| × test@casp                       | om.onmicrosoft.com                                |  |
| × test2@cas                       | spm.onmicrosoft.com                               |  |
| Office 365 can r                  | ot contain more than 1 group filter               |  |
| Note: you curre                   | ntly have 25 licenses assigned. In case the scope |  |
| you've selected<br>(alphanumerica | exceeds that number, only the first 25 users      |  |
| (alphananichica                   | ing the be entoreed this carriater be changed the |  |

You can change this setting later, if you needed, on the Configuration > Cloud App Store page. Refer to "Managing Cloud App Security (SaaS Security) Licenses" in the Cloud App Security (SaaS Security) Administration Guide for more information.

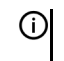

NOTE: If you add users to the Office 365 group later, it may take up to 12 hours for the user licenses to synchronize between the systems. For more information, refer to "Managing Cloud App Security (SaaS Security) Licenses" in the Cloud App Security (SaaS Security) Administration Guide.

13 Click Ok.

- 14 On the The SaaS Selection page, verify that a green checkbox appears on the tile for the Office365 cloud application indicating that the application has been activated for Cloud App Security.
- NOTE: If you have only activated Office 365 cloud application at this time, you will not need to reauthorize (i)Cloud App Security again when you activate any additional Office 365 cloud applications.
- () NOTE: The Office 365 cloud application onboarding process could take several minutes. An email will be sent to your MySonicWall email address after the process has completed.

# Manually Configuring Office 365 Cloud **Applications During Activation**

To manually configure Office 365 cloud applications during activation:

1 Select the installation mode you want to use to activate the Office365 cloud application.

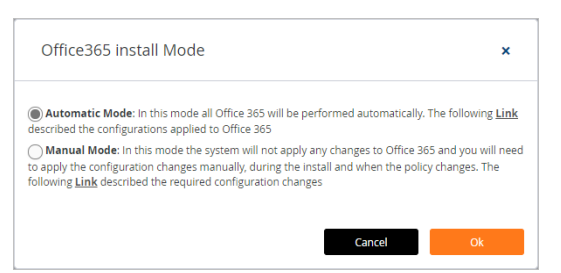

- 2 To manually activate the Office365 cloud application, select Manual Mode and click Ok. (For information on how to automatically activate the Office365 cloud application, see Activating Office 365 for Cloud App Security.
- 3 Click **Continue** to authorize any supporting applications.

| Office365 Authorization - Step1                                                                                                    | ×        |
|----------------------------------------------------------------------------------------------------|----------|
| To enable protection, please authorize the following two apps.                                                                                                 |          |
| Authorize Office365 event monitoring                                                                                                    |          |
| Authorize Office365 security                                                                                                    |          |
| Once you complete authroization a new system user will be created-<br>sonicwall-service-user@techpubs.com<br>That user does not require an additional license. |          |
| Event monitoring app is used to track SaaS events in real time.                                                                                                | Continue |

4 Select your Microsoft account from the list and, if prompted, log in using your Microsoft account username and password.

() NOTE: Only Microsoft Office 365 Business Essentials, Office 365 Business, and Office 365 Business Premium accounts are supported by Cloud App Security.

| Mi   | crosoft             |
|------|---------------------|
| Pick | an account          |
| à    | Signed in           |
| +    | Use another account |
|      |                     |

5 Sign into your Microsoft business account.

| Microsoft Sign in No account? Create one! Can't access your account? | Enter password Password Forgot my password Sign in                                         |
|----------------------------------------------------------------------|--------------------------------------------------------------------------------------------|
| Back Next                                                            | Please file a case at https://helpdesk.sonicwall.com if<br>you encounter any login issues. |

6 Click the 🗰 in the upper left area of the page.

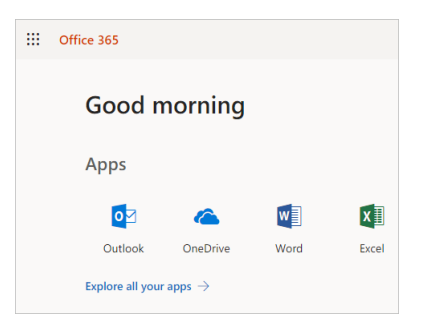

7 When the **Apps** area appears, select **Admin**.

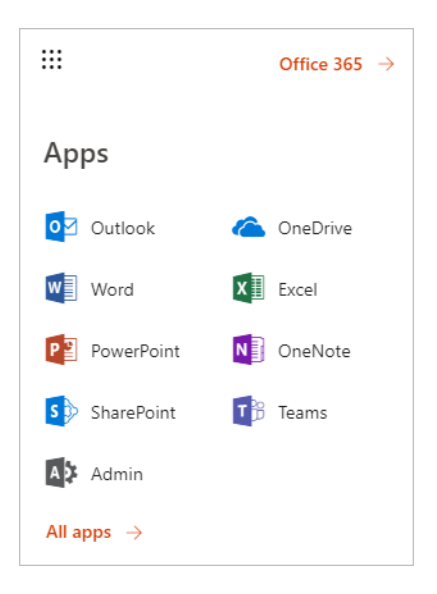

8 From the Microsoft 365 admin center, click Show all.

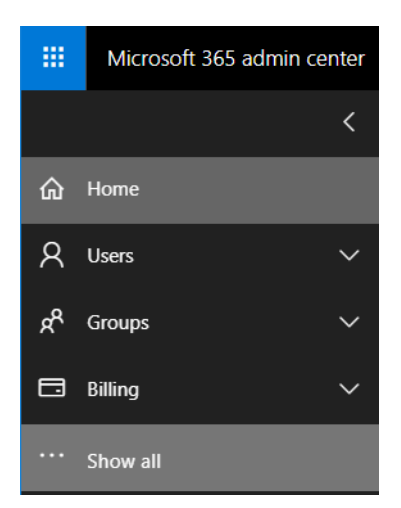

9 Scroll down to Admin centers and click Exchange.

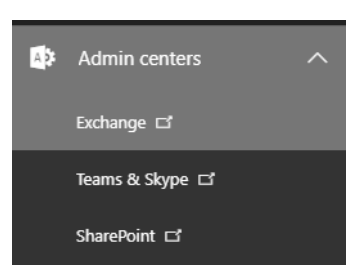

10 On the Exchange admin center page, click compliance management > journal rules.

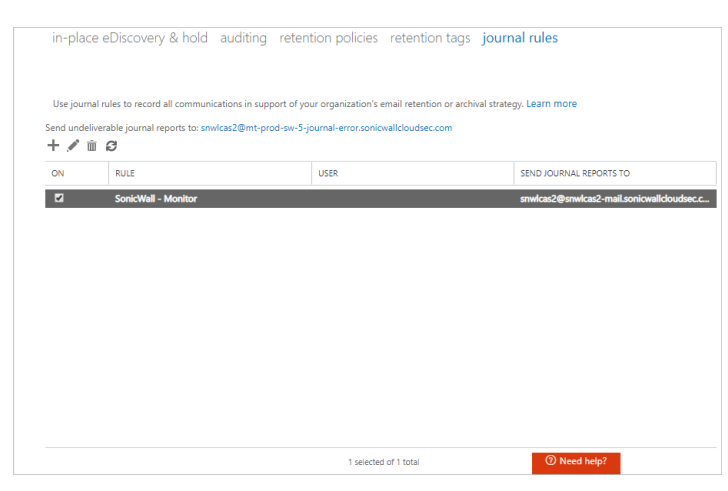

11 In the **Send journal reports to** field, enter the email address in your domain to which the journal reports should be sent.

The journal rule is used for the monitoring mode. The journal rule configures O365 to send all emails to the system.

- 12 Click Save.
- 13 On the **Exchange admin center** page, click **mail flow > connectors**.

| Exchange admin cen    | iter                                                                                                    |                                                                 |                                                                  |                                                |                                                      |  |  |
|-----------------------|----------------------------------------------------------------------------------------------------|-----------------------------------------------------------------|------------------------------------------------------------------|------------------------------------------------|------------------------------------------------------|--|--|
| dashboard             | rules m                                                                                                    | essage trace accept                                             | ed domains remote                                                | e domains <b>conne</b>                         | ectors                                               |  |  |
| recipients            |                                                                                                    |                                                                 |                                                                  |                                                |                                                      |  |  |
| permissions           | Connectors I                                                                                                    | nelp control the flow of email<br>we recommend that you first o | messages to and from your C<br>theck to see if you should create | ffice 365 organization. He<br>ate a connector. | owever, because most organizations don't need to use |  |  |
| compliance management | ompliance management Want to help us improve connectors? Just send us feedback and let us know what you liked, didn't like, or what we can do to make your experience better. |                                                                 |                                                                  |                                                |                                                      |  |  |
| organization          | + 🖉 🖮                                                                                                    | Ø                                                               |                                                                  |                                                |                                                      |  |  |
| protection            | STATUS 🔺                                                                                                    | NAME                                                            | FROM                                                             | то                                             |                                                      |  |  |
| mail flow             | On                                                                                                    | SonicWall Inbound                                               | Partner organization                                             | Office 365<br>Partner organization             |                                                      |  |  |
| mobile                |                                                                                                    |                                                                 |                                                                  |                                                |                                                      |  |  |
| public folders        |                                                                                                    |                                                                 |                                                                  |                                                |                                                      |  |  |
| unified messaging     |                                                                                                    |                                                                 |                                                                  |                                                |                                                      |  |  |
| hybrid                |                                                                                                    |                                                                 |                                                                  |                                                |                                                      |  |  |
|                       |                                                                                                    |                                                                 |                                                                  |                                                |                                                      |  |  |
|                       |                                                                                                    |                                                                 |                                                                  |                                                |                                                      |  |  |
|                       |                                                                                                    | 0 s                                                             | elected of 2 total                                               |                                                | ⑦ Need help?                                         |  |  |

14 To configure the inbound connector, select it in the list and either double-click or click the **Edit** icon.

| rules message trace accept                                                                                                    | ed domains remot                                                                             | e domains <b>conne</b>                                                        | ectors                                                                                                    |
|----------------------------------------------------------------------------------------------------|----------------------------------------------------------------------------------------------|-------------------------------------------------------------------------------|----------------------------------------------------------------------------------------------------|
| Connectors help control the flow of email<br>connectors, we recommend that you first o<br>Want to help us improve connectors? Just | messages to and from your (<br>check to see if you should cre<br>send us feedback and let us | Office 365 organization. Ho<br>late a connector.<br>know what you liked, didn | wever, because most organizations don't need to use<br>'t like, or what we can do to make your experience better.                                     |
| STATUS 🔺 NAME                                                                                                    | FROM                                                                                         | то                                                                            |                                                                                                    |
| On SonicWall Inbound<br>On SonicWall Journaling Ou                                                                                 | Partner organization<br>Office 365                                                           | Office 365<br>Partner organization                                            | SonicWall Inbound<br>Mail flow scenario<br>From: Partner organization<br>To: Office 365<br>Description<br>SonicWall Inbound Connector<br>Status<br>On |

a Enter a Name and Description for the inbound connector.

| Edit Connector                                                                                                    |      |        |
|----------------------------------------------------------------------------------------------------|------|--------|
| This connector enforces routing and security restrictions for email messages sent from your partner organization or sen<br>provider to Office 365. | ice  |        |
| *Name:                                                                                                    |      |        |
| SonicWall Inbound                                                                                                    |      |        |
| Description:                                                                                                    |      |        |
| Description:                                                                                                    |      |        |
|                                                                                                    |      |        |
|                                                                                                    |      |        |
|                                                                                                    |      |        |
| What do you want to do after connector is saved?                                                                                                   |      |        |
|                                                                                                    |      |        |
|                                                                                                    |      |        |
|                                                                                                    |      |        |
|                                                                                                    |      |        |
|                                                                                                    |      |        |
|                                                                                                    |      |        |
|                                                                                                    |      |        |
|                                                                                                    |      |        |
|                                                                                                    |      |        |
|                                                                                                    | Next | Cancel |

- b Select **Turn it on** if you want to connector enabled after you complete its configuration.
- c Click Next.
- d Select where to the use the domain name or the IP address of the sender.

| Edit Connector                                                                                                    |          |                     |                                                                                                 |
|----------------------------------------------------------------------------------------------------|----------|---------------------|-------------------------------------------------------------------------------------------------|
| How do you want to identify the partner organization?                                                                                                    |          | _                   |                                                                                                 |
| ipecify whether you want to use a domain or IP address to identify the partner organization. Le<br>Use the sender's domain<br>® Use the sender's IP address | eam more | Sele<br>this<br>you | ect this option to apply<br>connector to email<br>ssages that come from<br>r partner's domains. |
|                                                                                                    |          |                     |                                                                                                 |
|                                                                                                    |          |                     |                                                                                                 |
|                                                                                                    |          |                     |                                                                                                 |
|                                                                                                    |          |                     |                                                                                                 |
|                                                                                                    |          |                     |                                                                                                 |
|                                                                                                    |          |                     |                                                                                                 |
|                                                                                                    | Back     | Next                | Cancel                                                                                          |

e Click Next.

f Select the IP addresses you want to use to identify your sender.

| Edit Connector                                                        |      |                                                           |
|-----------------------------------------------------------------------|------|-----------------------------------------------------------|
| What sender IP addresses do you want to use to identify your partner? |      |                                                           |
| Specify the sender IP address range.                                  |      |                                                           |
| BE THE ME TOM                                                         |      | Specify IP address ranges that this connector applies to. |
|                                                                       |      |                                                           |
|                                                                       |      |                                                           |
|                                                                       |      |                                                           |
|                                                                       |      |                                                           |
|                                                                       | Back | Next Cancel                                               |

You can also add, edit, or delete sender IP addresses on this page.

- g Click Next.
- h Select **Reject email messages if they aren't sent over TLS** to reject any email messages from the sender that are not sent using Transport Layer Security (TLS).

| Edit Connector                                                                                                    |            |                         |                                                                                                    |
|----------------------------------------------------------------------------------------------------|------------|-------------------------|----------------------------------------------------------------------------------------------------|
| What security restrictions do you want to apply?  Reject email messages if they aren't sent over TLS  And require that the subject name on the certificate that the partner uses to authenticate w | ith Office | Thi<br>em<br>par<br>sec | s option requires that all<br>ail messages from the<br>tner organization be<br>t over Transport Layer<br>writy (TLS), a secure<br>unel. If a message isn't |
| Sumple: contoso.com or ".contoso.com                                                                                                    |            | sen<br>reje             | t over TLS, it will be<br>ected by Office 365.                                                                                                    |
|                                                                                                    |            |                         |                                                                                                    |
|                                                                                                    |            |                         |                                                                                                    |
|                                                                                                    |            |                         |                                                                                                    |
|                                                                                                    |            |                         |                                                                                                    |
|                                                                                                    |            |                         |                                                                                                    |
|                                                                                                    | Back       | Next                    | Cancel                                                                                                    |

You can add an additional level of security by selecting **And require that the subject name on the certificate that the partner uses to authenticate with Office 365 matches this domain name** and specifying a required domain name.

i Verify your settings for the inbound connector and click Save.

| Edit Connector                                                                                                    |
|----------------------------------------------------------------------------------------------------|
| Confirm your settings<br>Before saving, make sure these are the settings you want to configure.                     |
| ف و ف ال                                                                                                    |
| Mail flow scenario                                                                                                  |
| From: Partner organization                                                                                          |
| To: Office 365                                                                                                    |
|                                                                                                    |
| Name                                                                                                    |
| SonicWall Inbound                                                                                                   |
|                                                                                                    |
| Description                                                                                                    |
| SonicWall Inbound Connector                                                                                         |
|                                                                                                    |
| Status                                                                                                    |
| Turn it on after saving                                                                                             |
|                                                                                                    |
| How to identify your partier organization                                                                           |
| Identity the partner organization by ventying that messages are coming from these IP address ranges: 33.1/4.143.124 |
|                                                                                                    |
| Security restrictions                                                                                               |
| Reject messages if they aren't encrypted using Transport Layer Security (TLS).                                      |
|                                                                                                    |
|                                                                                                    |
| Back Save Cancel                                                                                                    |
|                                                                                                    |

15 To configure the outbound connector, select it in the list and either double-click or click the **Edit** icon.

|                                               | 5                                                                                              |                                                                                         |                                                                             |                                                                                                    |     |
|-----------------------------------------------|------------------------------------------------------------------------------------------------|-----------------------------------------------------------------------------------------|-----------------------------------------------------------------------------|----------------------------------------------------------------------------------------------------|-----|
| Connectors h<br>connectors, w<br>Want to help | elp control the flow of email<br>re recommend that you first of<br>us improve connectors? Just | messages to and from your<br>check to see if you should c<br>send us feedback and let u | Office 365 organization.<br>reate a connector.<br>s know what you liked, di | However, because most organizations don't need to use<br>dn't like, or what we can do to make your experience bette | er. |
| 🕂 🖍 🛍 🤅                                       | NAME                                                                                           | FROM                                                                                    | то                                                                          |                                                                                                    |     |
| On                                            | SonicWall Inbound                                                                              | Partner organization                                                                    | Office 365                                                                  | SonicWall Journaling Outbound                                                                                       |     |
| On                                            | SonicWall Journaling Ou                                                                        | Office 365                                                                              | Partner organization                                                        | Neil Annoratio                                                                                                    |     |
|                                               |                                                                                                |                                                                                         |                                                                             | From: Office 365                                                                                                    |     |
|                                               |                                                                                                |                                                                                         |                                                                             | To: Partner organization                                                                                            |     |
|                                               |                                                                                                |                                                                                         |                                                                             | Description                                                                                                    |     |
|                                               |                                                                                                |                                                                                         |                                                                             | SonicWall Journaling Outbound Connector                                                                             |     |
|                                               |                                                                                                |                                                                                         |                                                                             | Status                                                                                                    |     |
|                                               |                                                                                                |                                                                                         |                                                                             | On                                                                                                    |     |
|                                               |                                                                                                |                                                                                         |                                                                             | Turn it off                                                                                                    |     |
|                                               |                                                                                                |                                                                                         |                                                                             | Validation                                                                                                    |     |
|                                               |                                                                                                |                                                                                         |                                                                             | 0                                                                                                    |     |

a Enter a Name and Description for the inbound connector.

| Edit Connector                                                                                                    |       |        |
|----------------------------------------------------------------------------------------------------|-------|--------|
| This connector enforces routing and security restrictions for email messages sent from Office 365 to your partner organiza<br>or service provider. | ition |        |
| *Name:                                                                                                    |       |        |
| SonicWall Journaling Outbound                                                                                                    |       |        |
|                                                                                                    |       |        |
| Description:                                                                                                    |       |        |
| SonicWall Journaling Outbound Connector                                                                                                    |       |        |
|                                                                                                    |       |        |
|                                                                                                    |       |        |
|                                                                                                    |       |        |
| What do you want to do after connector is saved?                                                                                                   |       |        |
| Turn it on                                                                                                    |       |        |
|                                                                                                    |       |        |
|                                                                                                    |       |        |
|                                                                                                    |       |        |
|                                                                                                    |       |        |
|                                                                                                    |       |        |
|                                                                                                    |       |        |
|                                                                                                    |       |        |
|                                                                                                    |       |        |
|                                                                                                    |       |        |
|                                                                                                    | Next  | Cancel |
|                                                                                                    |       |        |

b Select **Turn it on** if you want to connector enabled after you complete its configuration.

- c Click Next.
- d Set when you want the connector to be used.

| Edit Connector                                                                                                    |      |      |                                                                                                    |
|----------------------------------------------------------------------------------------------------|------|------|----------------------------------------------------------------------------------------------------|
| When do you want to use this connector?<br>Only when I have a transport rule set up that redirects messages to this connector<br>Only when email messages are sent to these domains<br>+ $\mathscr{A}$ - |      |      | Select this option only if<br>you created a rule that<br>redirects email messages to<br>this connector.<br>Learn more |
| snwkas2-mail.sonicwaltcloudsec.com                                                                                                    |      |      |                                                                                                    |
|                                                                                                    |      |      |                                                                                                    |
|                                                                                                    |      |      |                                                                                                    |
|                                                                                                    | Back | Next | Cancel                                                                                                    |

e Set how you want the email messages routed.

| Edit Connector                                                                                                    |              |                        |
|----------------------------------------------------------------------------------------------------|--------------|------------------------|
| How do you want to route email messages?                                                                                                    |              |                        |
| pecify one or more smart hosts to which Office 365 will deliver email messages. A smart host is an alternative se<br>be identified by using a fully qualified domain name (FQDN) or an IP address. Learn more | rver and can | lect to send messages  |
| Use the MX record associated with the partner's<br>domain                                                                                                    | for          | the targeted recipient |
| <ul> <li>Route email through these smart hosts</li> </ul>                                                                                                    | _            |                        |
| + / -                                                                                                    |              |                        |
|                                                                                                    |              |                        |
|                                                                                                    |              |                        |
| snwicas2-host.sonicwalicloudsec.com                                                                                                    |              |                        |
| s widas2-host.onicwallcloudsec.com                                                                                                    |              |                        |
| snwlcas2-host.sonicwallcloudsec.com                                                                                                    |              |                        |
| snwfcas2-host.sonicwalicloudsec.com                                                                                                    |              |                        |
| snwkas2-host.sonicwallcloudsec.com                                                                                                    |              |                        |
| smwfas2-host.sonicwalicioudsec.com                                                                                                    |              |                        |
| snw/cas2-host.soniowall/doudsec.com                                                                                                    |              |                        |
| snw(cas2-host.sonicwallcloudsec.com                                                                                                    |              |                        |
| nwlcas2-host.sonicwallcloudsec.com                                                                                                    |              |                        |
| snwlcas2-host.sonilovalldoudsec.com                                                                                                    |              |                        |
| snw/csi2-host.sonicwalldoudsec.com                                                                                                    |              |                        |
| snwlcas2-host.sonicwallcloudsec.com                                                                                                    |              |                        |
| snw/cas2-host.soniewalldoudsec.com                                                                                                    |              |                        |
| smwfcas2-host.sonicwalkdoudsec.com                                                                                                    |              |                        |
| snwlcas2-host.sonicwallicloudsec.com                                                                                                    |              |                        |

f Select Always use Transport Layer Security (TLS) to secure the connection (recommended) to only connect to the email server of the email recipient is TLS is used to secure the connection. (This option is selected by default.)

| Edit Connector                                                                                                    |                                                       |                                                                                                    |
|----------------------------------------------------------------------------------------------------|-------------------------------------------------------|----------------------------------------------------------------------------------------------------|
| How should Office 365 connect to your partner organization's email server?  Always use Transport Layer Security (TLS) to secure the connection (recommended) Connect only if the recipient's email server certificate matches this criteria  Any digital certificate, including self-signed certificates  Subject alternative name (SAN) matches this domain name: | TLS<br>tha<br>del<br>sec<br>the<br>car<br>the<br>this | is a security protocol<br>thelps to encrypt and<br>iver email messages<br>urely so no one except<br>sender and recipient<br>access or tamper with<br>message. If you select<br>option, messages will |
| Example: contoso.com or *.contoso.com                                                                                                    | cor                                                   | rejected if the TLS<br>inection isn't successful.                                                                                                    |
|                                                                                                    |                                                       |                                                                                                    |
|                                                                                                    |                                                       |                                                                                                    |
|                                                                                                    |                                                       |                                                                                                    |
|                                                                                                    |                                                       |                                                                                                    |

You can also increase the security of the connection by requiring the presence of an email server certificate, either self-signed or issued by a recognized certificate authority.

g Verify your settings for the outbound connector and click Save.

| Edit Connector                                                                                                    |
|----------------------------------------------------------------------------------------------------|
| Confirm your settings<br>Before we validate this connector for you, make sure these are the settings you want to configure. |
| Mail flow scenario<br>From: Office 365<br>To: Partner organization                                                          |
| Name<br>SonixWall Journaling Outbound                                                                                       |
| Description<br>SonicWall Journaling Outbound Connector                                                                      |
| Status<br>Turn it on after saving                                                                                           |
| When to use the connector<br>Use only for email sent to these domains: snwicas2-mail.sonicwallcloudsec.com                  |
| Routing method<br>Route email messages through these smart hosts: snvkcas2-host.sonicwalkloudsec.com                        |
| Security restrictions           Back         Next         Cancel                                                            |
|                                                                                                    |

16 Navigate to mail flow > rules.

a Select the rule that contains "Protect" and double-click on it or click the Edit icon.

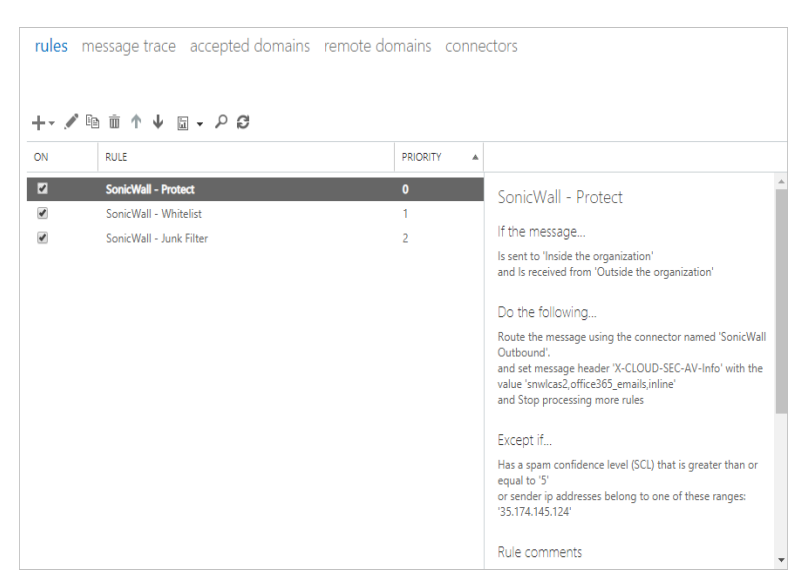

b Set the values of the fields to use the connectors that you created.

| SonicWall - Protect                                                                                                    |           |                                                                                                    |
|----------------------------------------------------------------------------------------------------|-----------|----------------------------------------------------------------------------------------------------|
| Name:                                                                                                    |           |                                                                                                    |
| SonicWall - Protect                                                                                                    |           |                                                                                                    |
| *Apply this rule if                                                                                                    |           |                                                                                                    |
| The sender is located                                                                                                    | •         | Outside the organization                                                                                        |
| The recipient is located                                                                                                    | •         | Inside the organization                                                                                         |
| add condition                                                                                                    |           |                                                                                                    |
| *Do the following                                                                                                    |           |                                                                                                    |
| Set the message header to this value                                                                                                    | •         | Set the message header <u>'X-CLOUD-SE</u><br><u>AV-Info'</u> to the value<br>'snwlcas2,office365_emails,inline' |
| and                                                                                                    |           |                                                                                                    |
| Subscription of the second second | -         | SonicWall Outbound                                                                                              |
| add action                                                                                                    |           |                                                                                                    |
| Except if                                                                                                    |           |                                                                                                    |
| The message has an SCL greater than or equal to                                                                                                    | •         | 5                                                                                                    |
| Sender's IP address is in the range                                                                                                    | •         | <u>'35.174.145.124'</u>                                                                                         |
| add exception                                                                                                    |           |                                                                                                    |
| Properties of this rule:                                                                                                    |           |                                                                                                    |
| Priority:                                                                                                    |           |                                                                                                    |
| 0                                                                                                    |           |                                                                                                    |
| Audit this rule with severity level:                                                                                                    |           |                                                                                                    |
| Not specified 👻                                                                                                    |           |                                                                                                    |
| Choose a mode for this rule:                                                                                                    |           |                                                                                                    |
| Enforce                                                                                                    |           |                                                                                                    |
| Test with Policy Tips                                                                                                    |           |                                                                                                    |
| <ul> <li>Test without Policy Tips</li> </ul>                                                                                                    |           |                                                                                                    |
| Activate this rule on the following date:                                                                                                    |           |                                                                                                    |
| Thu 2/7/2019 - 1:30 PM -                                                                                                    |           |                                                                                                    |
| Deactivate this rule on the following date:                                                                                                    |           |                                                                                                    |
| Thu 2/7/2019 v 1:30 PM v                                                                                                    |           |                                                                                                    |
| Stop processing more rules                                                                                                    |           |                                                                                                    |
| Defer the message if rule processing doesn't complete                                                                                                    |           |                                                                                                    |
| Match sender address in message:                                                                                                    |           |                                                                                                    |
| Header 💌                                                                                                    |           |                                                                                                    |
| Comments:                                                                                                    |           |                                                                                                    |
| Manual changes made to the rule will not be retained unless<br>'Configure excluded IPs manually in mail flow rule' is selected in the<br>Protect rule of the Policy section.                                                                                                    |           |                                                                                                    |
| Rights Management Services (RMS) is a premium feature that requires an Enterpri<br>for each user mailbox. Learn more                                                                                                    | se Client | Access License (CAL) or a RMS Online lice                                                                       |
|                                                                                                    |           |                                                                                                    |
|                                                                                                    |           | Save Cancel                                                                                                    |

• **Apply this rule if...:** Set the condition(s) under which the rule should be applied.

In this example, the rule is only applied to emails that originate outside the organization/domain and the email address of the recipient is within the organization/domain.

• **Do the following...:** Specify the action(s) to be taken when the rule is applied.

In this example, the header of the email message is assigned a specific value so that processed email messages can be more easily detected and then forwarded to the outbound connector that you created.

• **Except if...**: Specify any exceptions for when the rule's actions should not be taken.

(i) **IMPORTANT:** One of your exceptions should include **Sender's IP address is in the range...** that includes the IP addresse(s) specified in your inbound connectors to prevent the email messages from being processed in an endless loop.

In this example, the actions are not taken if the email message has already been classified by Microsoft as spam (an Spam Confidence Level [SCL] greater than 5) or is a message that is identified as having been processed.

• Select **Stop processing more rules** to end the processing if the email message was processed by this rule.

NOTE: Every time you change the scope of the inline policy (such as when you add or remove users or groups), you will need to edit the "Apply this rule if... The recipient is ..." section.

17 Click Save.

### **Configuring Office 365 for Cloud App Security**

#### To configure Office 365 for Cloud App Security:

- 1 In Cloud App Security, navigate to the **Configuration > Cloud App Store** page.
- 2 Click Configure on the tile for Outlook, OneDrive, or SharePoint.

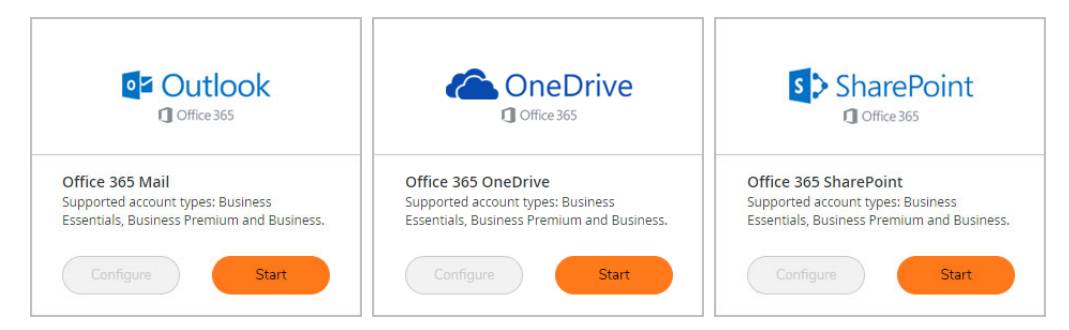

3 Set the options you want for the Office 365 applications.

| Configure Office 365 E                                           | mail Security                                                                                                    |              | ×  |
|------------------------------------------------------------------|----------------------------------------------------------------------------------------------------|--------------|----|
| Office 365 Email<br>Top-of-the-line set of productivity<br>tools | Re-Authorize SonicWall CAS Office368<br>Quarantine and workflow:<br>Dedicated quarantine mailbox:<br>Restore requests approver:<br>• Advanced | 5 Emails App | Ok |

| Configure Office 365 (                                              | OneDrive Security             | ×                                                                               |
|---------------------------------------------------------------------|-------------------------------|---------------------------------------------------------------------------------|
|                                                                     | Authorize SonicWall CAS Offic | e365 OneDrive App                                                               |
| ConeDrive                                                           | Quarantine Options:           | Create Quarantine folder in the root directory Quarantine to existing directory |
|                                                                     | Enable Remove Action:         | $\checkmark$                                                                    |
| Office 365 OneDrive<br>Top-of-the-line set of productivity<br>tools |                               |                                                                                 |
|                                                                     |                               | Cancel Ok                                                                       |

| Configure Office 365 SharePoint Security                              |                                                                                                    |                                                                                                    | × |
|-----------------------------------------------------------------------|----------------------------------------------------------------------------------------------------|----------------------------------------------------------------------------------------------------|---|
|                                                                       | Authorize                                                                                                    |                                                                                                    |   |
| SharePoint                                                            | Quarantine Options:                                                                                           | <ul> <li>Create a folder in the quarantine user's root directory</li> <li>Quarantine to existing directory</li> </ul> |   |
| Office 365 SharePoint<br>Top-of-the-line set of productivity<br>tools | Force Site Admin:<br>Advanced  Authorization Scope:  Authorize for all sites  Authorize for specific sites of | only                                                                                                    |   |

4 Click Ok.

### **Testing Your Integration**

If your Office 365 applications are properly activated for Cloud App Security, you will see them listed on the Cloud App Security Dasboard as secured cloud applications.

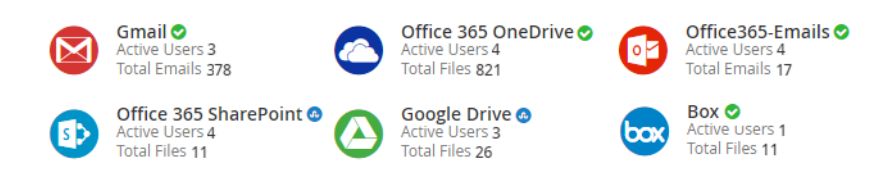

### For More Information

For more information about configuring and using SonicWall Cloud App Security, refer to the *SonicWall Cloud App Security (SaaS Security) Administration Guide*.

#### Copyright © 2020 SonicWall Inc. All rights reserved.

This product is protected by U.S. and international copyright and intellectual property laws. SonicWall is a trademark or registered trademark of SonicWall Inc. and/or its affiliates in the U.S.A. and/or other countries. All other trademarks and registered trademarks are property of their respective owners.

The information in this document is provided in connection with SonicWall Inc. and/or its affiliates' products. No license, express or implied, by estoppel or otherwise, to any intellectual property right is granted by this document or in connection with the sale of SonicWall products. EXCEPT AS SET FORTH IN THE TERMS AND CONDITIONS AS SPECIFIED IN THE LICENSE AGREEMENT FOR THIS PRODUCT, SONICWALL AND/OR ITS AFFILIATES ASSUME NO LIABILITY WHATSOEVER AND DISCLAIMS ANY EXPRESS, IMPLIED OR STATUTORY WARRANTY RELATING TO ITS PRODUCTS INCLUDING, BUT NOT LIMITED TO, THE IMPLIED WARRANTY OF MERCHANTABILITY, FITNESS FOR A PARTICULAR PURPOSE, OR NON-INFRINGEMENT. IN NO EVENT SHALL SONICWALL AND/OR ITS AFFILIATES BE LIABLE FOR ANY DIRECT, INDIRECT, CONSEQUENTIAL, PUNITIVE, SPECIAL OR INCIDENTAL DAMAGES (INCLUDING, WITHOUT LIMITATION, DAMAGES FOR LOSS OF PROFITS, BUSINESS INTERRUPTION OR LOSS OF INFORMATION) ARISING OUT OF THE USE OR INABILITY TO USE THIS DOCUMENT, EVEN IF SONICWALL AND/OR ITS AFFILIATES HAVE BEEN ADVISED OF THE POSSIBILITY OF SUCH DAMAGES. SonicWall and/or its affiliates make no representations or warranties with respect to the accuracy or completeness of the contents of this document and reserve the right to make changes to specifications and product descriptions at any time without notice. SonicWall Inc. and/or its affiliates do not make any commitment to update the information contained in this document.

For more information, visit https://www.sonicwall.com/legal.

#### Legend

**WARNING:** A WARNING icon indicates a potential for property damage, personal injury, or death.

CAUTION: A CAUTION icon indicates potential damage to hardware or loss of data if instructions are not followed.

() IMPORTANT NOTE, NOTE, TIP, MOBILE, or VIDEO: An information icon indicates supporting information.

Last updated: 1/31/20